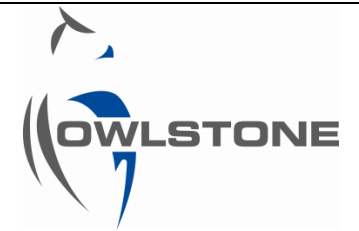

# 90-0632 Lonestar<sup>®</sup> Data Export for Multivariate Analysis Using an Excel Macro

| Issue/Version | Date       | Author        | Details                                                                     |  |  |  |  |  |  |  |
|---------------|------------|---------------|-----------------------------------------------------------------------------|--|--|--|--|--|--|--|
| AAA           | 26/07/2016 | Aditya Malkar | The Original                                                                |  |  |  |  |  |  |  |
| ААВ           | 27/07/2016 | Céline Lainé  | Reformat. Complete introduction. Detail DF matrix data exporting procedure. |  |  |  |  |  |  |  |
| AAC           | 08/08/2016 | Aditya Malkar | Complete missing screenshots and corresponding instructions.                |  |  |  |  |  |  |  |
| AAD           | 08/08/2016 | Céline Lainé  | Complete instructions #8 and 18.                                            |  |  |  |  |  |  |  |
| AAE           | 11/08/2016 | Céline Lainé  | Add Excel macro part number for reference.                                  |  |  |  |  |  |  |  |
| 001           | 11/08/2016 | Andrew Pauza  | Tidy formatting, change software request links, release as 001              |  |  |  |  |  |  |  |

# Table of Contents

| Table of Contents                                         | . 1 |
|-----------------------------------------------------------|-----|
| Notices                                                   | . 2 |
| Copyright                                                 | . 2 |
| Disclaimer                                                | . 2 |
| Notice of Proper Use of Owlstone <sup>®</sup> Instruments | . 2 |
| Introduction                                              | . 3 |
| Instructions                                              | . 4 |
| About Owlstone <sup>®</sup>                               | 12  |

## **Notices**

## Copyright

©2016 Owlstone Ltd. All rights reserved. Owlstone Ltd provides this user manual to its customers to use in the Product operation. This manual is copyright protected and no part of this publication may be reproduced, transmitted, transcribed, stored in a retrieval system or translated into any language or computer language, in any form or by any means, without the prior written permission of Owlstone Ltd.

The Owlstone logo, Owlstone<sup>®</sup> and Lonestar<sup>®</sup> are registered trademarks of Owlstone Nanotech, Inc.

Swagelok<sup>®</sup> is a registered trademark of Swagelok Company.

Microsoft<sup>®</sup> and Windows<sup>®</sup> are registered trademarks of the Microsoft Corporation and the embedded Windows software must be used in accordance with Microsoft's terms and conditions (see www.microsoft.com)

### Disclaimer

Owlstone Ltd makes no representations or warranties, either expressed or implied, with respect to the contents hereof and specifically disclaims any warranties, merchantability or fitness for any particular purpose. Furthermore, Owlstone Ltd reserves the right to revise this publication and to make changes from time to time in the contents hereof without obligation of Owlstone Ltd to notify any person of such revision or changes.

## Notice of Proper Use of Owlstone<sup>®</sup> Instruments

The supplied system is in compliance with international regulations. If this system is used in a manner not specified by Owlstone Ltd, the protection provided by the system could be impaired

### Introduction

This document outlines the process for exporting Lonestar<sup>®</sup> Dispersion Field (DF) matrix data for multivariate statistical analysis (MVA).

This procedure takes place in three steps:

- 1. Export Lonestar® DF matrix file using the Owlstone® Advanced Matrix Viewer Software.
- 2. Open the exported Lonestar<sup>®</sup> DF matrix file in an Excel spreadsheet.
- 3. Re-arrange the Owlstone<sup>®</sup> Excel spreadsheet, Part Number 90-0634, using the Excel macro to create a suitable format for multivariate statistical analysis.

The Excel macro converts the exported 3-dimensional DF matrix into a data string, as explained in Figure 1 Overview of the data re-arrangement.

The Excel spreadsheet, Part Number 90-0634, is available by submitting a request through our support site. <u>http://support.owlstonenanotech.com/entries/23207721-Request-Software</u>

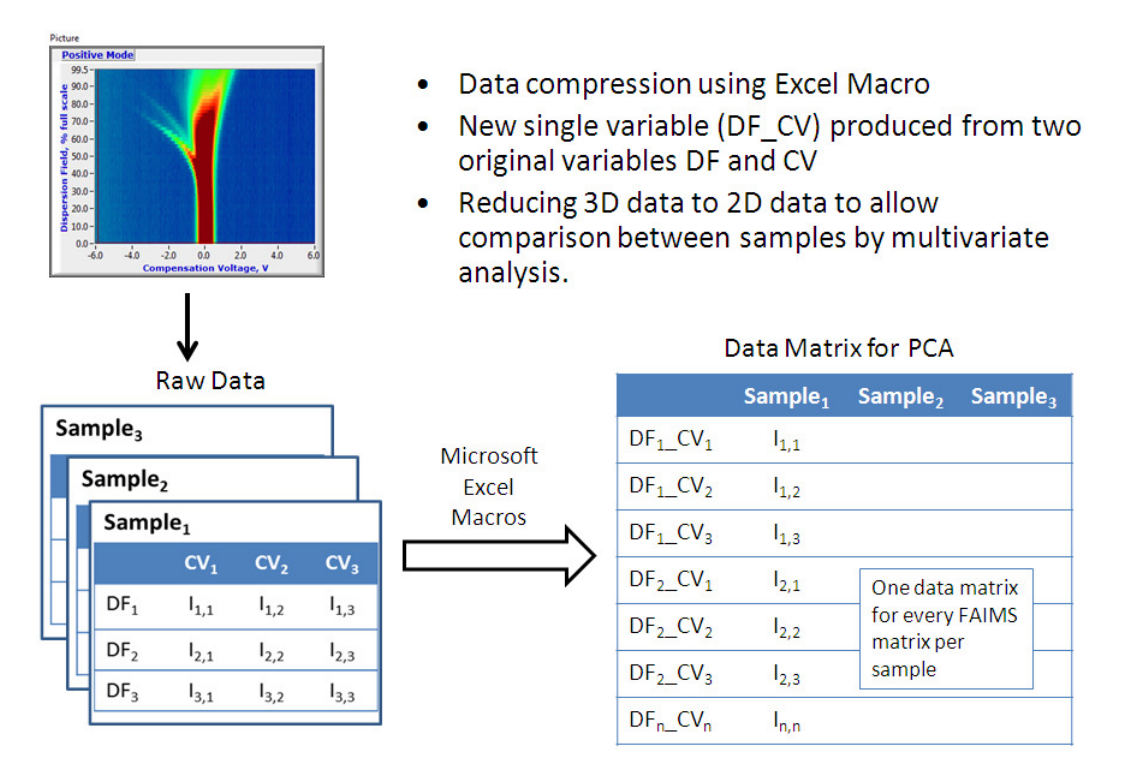

Figure 1 Overview of the data re-arrangement

# Instructions

The instructions below detail the procedure to export Lonestar<sup>®</sup> DF matrix data for multivariate statistical analysis.

Instructions can be divided in three major steps:

- 1. Export Lonestar<sup>®</sup> DF matrix file.
- 2. Open exported Lonestar<sup>®</sup> DF matrix file in Excel.
- 3. Re-arrange the Excel spreadsheet.

| Step #                                      | Instructions                                                                                                    | Pictures                                                                                                    |  |  |  |  |  |
|---------------------------------------------|----------------------------------------------------------------------------------------------------|----------------------------------------------------------------------------------------------------|--|--|--|--|--|
| Export Lonestar <sup>®</sup> DF matrix file |                                                                                                    |                                                                                                    |  |  |  |  |  |
| Exportir<br>text file                       | ng DF matrix files using containing data collec                                                                                                    | the Owlstone <sup>®</sup> Advanced Matrix Viewer Software results of the creation of a ted on the Lonestar <sup>®</sup> analyser.                                                                                                    |  |  |  |  |  |
| 1                                           | Exporting a<br>Lonestar® DF<br>matrix file can be<br>realised using the<br>Lonestar®<br>Advanced Matrix<br>Viewer software.                                                                                                    | Advanced<br>matrix viewer                                                                                                    |  |  |  |  |  |
|                                             | be requested from                                                                                                    | Link to Owlstone <sup>®</sup> website:                                                                                                    |  |  |  |  |  |
|                                             | Owlstone <sup>®</sup> if not                                                                                                    | http://support.owlstonenanotech.com/entries/23207721-Request-                                                                                                    |  |  |  |  |  |
|                                             | already installed.                                                                                                    | <u>Software</u>                                                                                                    |  |  |  |  |  |
| 2                                           | On the user's<br>computer, open<br>the <b>Advanced</b><br><b>Matrix Viewer</b><br>(may also be called<br>"Offline Viewer")<br>In the <b>Review DF</b><br><b>Matrix File Offline</b><br>window, load data<br>of interest by<br>selecting File / Load<br>data. | Revolvery DF. Matrix File Offline Vsn 4.7         rie         Cod Data         Dist         Based         Station         Based         Based </td |  |  |  |  |  |

© 2016 Owlstone® Ltd

| CC-900632-PR                                                                                                    | 11 August 2016                                                                                                    |
|----------------------------------------------------------------------------------------------------|----------------------------------------------------------------------------------------------------|
| Once the data file<br>has been loaded,<br>export it by<br>selecting <b>File /</b><br><b>Export file</b> .                                                                                                    | Review DF Matrix File Offline Von 4.7       Image: Comparison Voltage       Regative Mode       Image: Comparison Voltage       Regative Mode         Image: Comparison Voltage       Image: Comparison Voltage <td< th=""></td<>                                                                                                    |
| 4 A window called<br><b>Export to</b><br><b>Spreadsheet File</b><br>opens with the<br>corresponding tex<br>file automatically<br>named<br>export_matrix_xxx<br>Pressing the <b>OK</b><br>button will add th<br>export_matrix_xxx<br>text file into the D<br>matrix file loaded<br>previously. | Index DF Matrix File Offline Vin 4.7         Image: Contrast of Contrast of Contr |
|                                                                                                    | Open exported DF matrix file in Excel                                                                                                    |

#### 11 August 2016

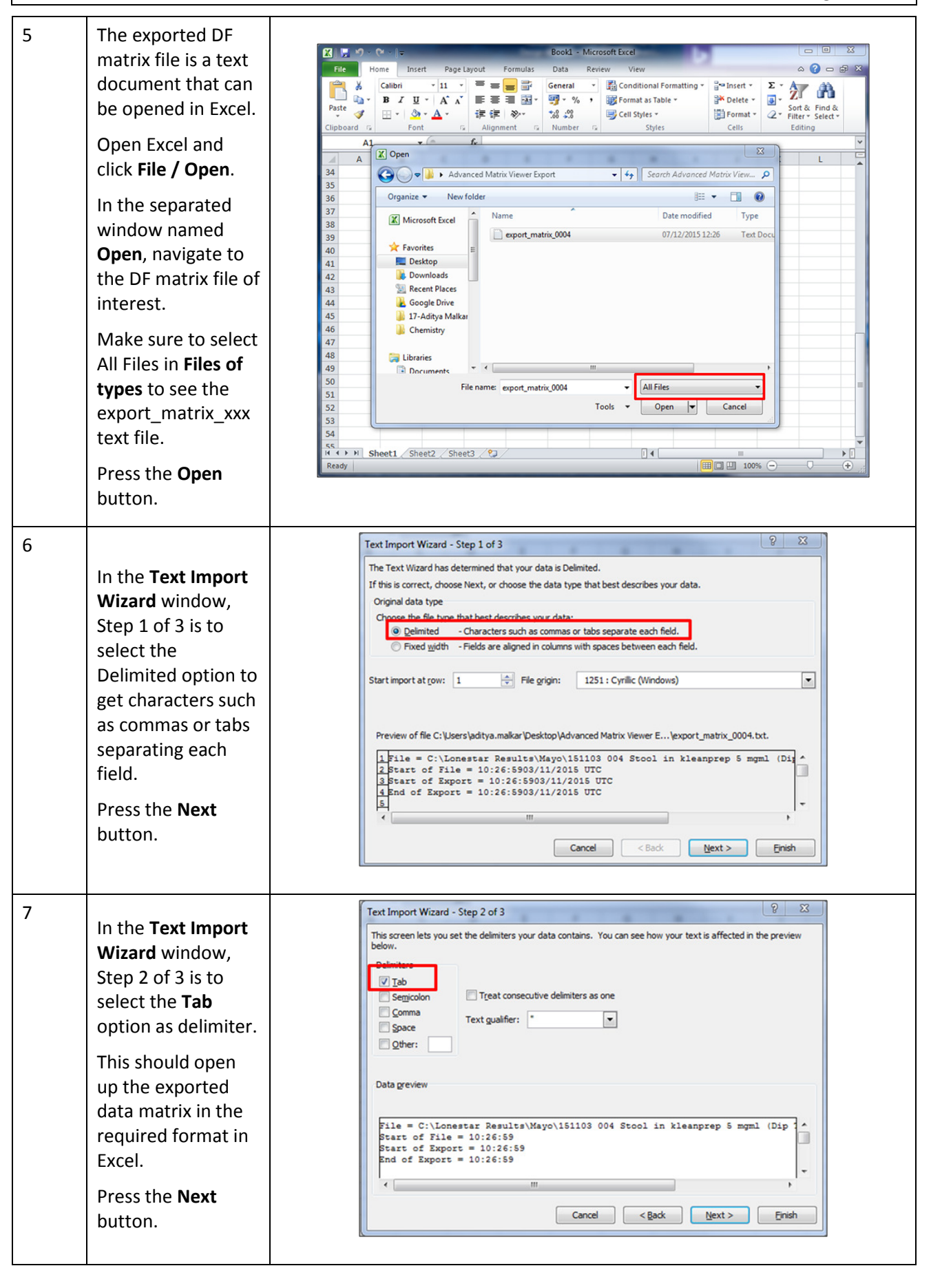

© 2016 Owlstone® Ltd

| CC-900 | 632-PR                                                                                                    | 11 August 2016                                                                                                    |
|--------|----------------------------------------------------------------------------------------------------|----------------------------------------------------------------------------------------------------|
| 8      | The <b>Text Import</b><br><b>Wizard</b> window,<br>Step 3 of 3 opens,<br>select the <b>Finish</b><br>button.<br>The exported DF<br>matrix file contains<br>all the raw data as<br>well as all the<br>Lonestar® analyser<br>metadata (i.e.<br>temperature,<br>pressure, flow)<br>associated with<br>data collection.                                                                    | Text Import Wizard - Step 3 of 3          Ø          S2          This screen lets you select each column and set the Data Format.          Column data format             @ General           General converts numeric values to numbers, date values to dates, and all         remaining values to text.             Data greview           General             Data greview           Data greview             Eneral           File = C:\Lonestar Results\Owleston samples\220915 EM006\matrix_0001.dfm          Start of File = 11:08:08          Start of Export = 11:08:08          Start of Export = 11:08:08          Start of Export = 11:08:08          Cancel            (multicate)                                                                                                    |
| 9      | In the Excel<br>spreadsheet<br>export_matrix_xxx<br>tab, scroll down to<br>the raw data in the<br>file. These are<br>divided as <b>Positive</b><br><b>Ion Current</b> and<br><b>Negative Ion</b><br><b>Current</b> .<br>The Compensation<br>Voltage (CV) values<br>are on the X-axis<br>whereas the DF<br>values are on the Y-<br>axis (both without<br>the header row and<br>column). | Inter         Page Layout         Formulat         Data         Review         View           Pitt         C orgy         Diff         I         I                                                                                                    |
| 10     | The actual values<br>for the CV<br>measurements can<br>be found under the<br>header <b>//CV</b><br>measurements.                                                                                                    | Insert Page Layout Formulas Data Review ViewImage: Copy PasteCutCalibri11A* A*Image: Copy PasteImage: Copy PasteImag |

© 2016 Owlstone® Ltd

| CC-9006 | 532-PR                                                                                                    | 11 August 2016                                                                                                    |
|---------|----------------------------------------------------------------------------------------------------|----------------------------------------------------------------------------------------------------|
| 11      | The actual values<br>for the percentage<br>DF measurements<br>are found under<br>the header <b>DF%</b> .                                                                                                    | Home         Insert         Page Layout         Formulas         Data         Review         View         Add-Ins         Format           Image Strape Fill         Image Strape Fill         Image Strape Fill         Image Strape Fill         Image Strape Strape St |
| 12      | These CV and DF<br>measurements<br>should be copied<br>out into the Excel<br>spreadsheet<br>provided by<br>Owlstone <sup>®</sup> , Part<br>Number 90-0634.<br>The Excel<br>spreadsheet tab is<br>named "Prep-<br>Sheet" | Ref       Inst       Page Layout       Formulas       Data       Review       View       Add-Inst         Pate       Copy +<br>Pate       Copy +<br>Pate       Copy +<br>Pate       Dial       I II + Correction       I II + Correction       I II + Correctio                                                                                                    |
| 13      | The Excel macro is<br>titled<br><b>ReversePivotTable</b> .<br>This can be verified<br>by opening the<br>Excel spreadsheet<br>and clicking:<br><b>View / Macros /</b><br><b>View Macros</b> .                            | Macro          Macro          § 53          Macro name:       ReversePivotTable         ReversePivotTable          §tep Into          Edit       Create         Delete          Qptions          Macros in:       All Open Workbooks           Description          Cancel                                                                                                    |

© 2016 Owlstone® Ltd

| 14 The worksheet will                                                                                                    |                                                                                                    |
|----------------------------------------------------------------------------------------------------|----------------------------------------------------------------------------------------------------|
| have three tabs:                                                                                                    | File Home Insert Page Layout Formulas Data Review View Add-Ins Foxit PDF                                                                                                    |
| Prep-Sheet, Master                                                                                                    | 🛄 🛅 🛄 🖾 🖉 Ruler 🖉 Formula Bar 🥄 📑 👯 📑 🗐                                                                                                    |
| Pos and Master                                                                                                    | Normal Page Page Break Custom Full Views Screen Gridlines V Headings Zoom 100% Zoom to New Arrange Freeze Selection Window All Panes                                                                                                    |
| Neg.                                                                                                    | Workbook Views     Show     Zoom       B4     •     free                                                                                                    |
| The Prep-Sheet                                                                                                    | A B C D E F G H I J K<br>2                                                                                                    |
| contains the                                                                                                    | 3 -6 -5.97653 -5.95306 -5.92959 -5.90613 -5.88266 -5.85919 -5.83572 -5.81225 -5.78878<br>4 0                                                                                                    |
| structure required                                                                                                    | 5 2<br>6 4                                                                                                    |
| to combine the two                                                                                                    |                                                                                                    |
| variables (DF and                                                                                                    |                                                                                                    |
| CV) to produce                                                                                                    | 10 12<br>11 14                                                                                                    |
| DF_CV variable.                                                                                                    | 12 16<br>13 18                                                                                                    |
|                                                                                                    | 14 20<br>15 22                                                                                                    |
| The Master Pos and                                                                                                    | 16 <b>24</b>                                                                                                    |
| Master Neg sheets                                                                                                    | 18 28                                                                                                    |
| are available to                                                                                                    | 19 <b>30</b><br>20 <b>32</b>                                                                                                    |
| store the resultant                                                                                                    | 21 <b>34</b><br>22 <b>36</b>                                                                                                    |
| positive or negative                                                                                                    | 23 38<br>24 40                                                                                                    |
| mode data                                                                                                    | 25 <b>42</b><br>26 <b>44</b>                                                                                                    |
| respectively.                                                                                                    | 27 46                                                                                                    |
| N.B. These sheets                                                                                                    | 28 49<br>H 4 + + 1 Prep Sheet Master Pos Master Neg (2)                                                                                                    |
| can be renamed as                                                                                                    | Ready                                                                                                    |
| per requirement.                                                                                                    |                                                                                                    |
|                                                                                                    |                                                                                                    |
| 15 CV and DF values                                                                                                    |                                                                                                    |
| are dependent on                                                                                                    |                                                                                                    |
| the Lonestar®                                                                                                    | Bit     Home     Insert     Page tayout     Formulas     Data     Review     View     Add-Ins $&$ Cut         Calibri         • 11 • A^* A^*         = = =         >• •         = Wrap Text         Scientific         •                                                                                                    |
| configuration                                                                                                    | Paste gooy ×<br>Paste good format Painter B I U × ⊞ × △ · ▲ × E = = = ‡ ‡ ≇ I Merge & Center × II · % · % Conditional Forma<br>Formatting * as Table                                                                                                    |
| parameters used                                                                                                    | Clipboard G Font G Alignment G Number G Styles                                                                                                    |
|                                                                                                    | A B C D E F G H I J K L M                                                                                                    |
| for data collection.                                                                                                    |                                                                                                    |
| for data collection.                                                                                                    | 1 CV<br>3 -6 -5.97653 -5.92306 -5.92959 -5.90613                                                                                                    |
| for data collection.<br>Copying all CV and                                                                                                    | 1<br>2<br>3<br>-6 -5.97653 -5.95306 -5.92959 -5.90613<br>4<br>4<br>5<br>2<br>6<br>4<br>6<br>4<br>5<br>2<br>6<br>5<br>5<br>5<br>5<br>7<br>5<br>8<br>5<br>7<br>5<br>8<br>5<br>8<br>5<br>7<br>5<br>5<br>5<br>8<br>5<br>8                                                                                                    |
| for data collection.<br>Copying all CV and<br>DF values in the                                                                                                    | 1<br>2<br>3<br>-6 -5.97653 -5.95306 -5.92959 -5.90613<br>-<br>5.85919 -5.83572 -5.81225 -5.78878 -5.76531 -5.74184 -5<br>5<br>6<br>4<br>7<br>6<br>4<br>7<br>6<br>8<br>8                                                                                                    |
| for data collection.<br>Copying all CV and<br>DF values in the<br>Prep-Sheet tab                                                                                                    | 1                                                                                                    |
| for data collection.<br>Copying all CV and<br>DF values in the<br>Prep-Sheet tab<br>needs to be                                                                                                    | 1                                                                                                    |
| for data collection.<br>Copying all CV and<br>DF values in the<br>Prep-Sheet tab<br>needs to be<br>performed only                                                                                                    | 1       -6       -5.97653       -5.92590       -5.90613       -6       -5.83572       -5.81225       -5.78878       -5.76531       -5.74184       -5         4       -6       -5.97653       -5.92590       -5.90613       -6       -5.83572       -5.81225       -5.78878       -5.76531       -5.74184       -5         4       -6       -5.97653       -5.92590       -5.90613       -6       -5.83572       -5.81225       -5.78878       -5.76531       -5.74184       -5         5       -6       -6       -7       -7       -6       -7       -7       -7       -7       -7       -7       -7       -7       -7       -7       -7       -7       -7       -7       -7       -7       -7       -7       -7       -7       -7       -7       -7       -7       -7       -7       -7       -7       -7       -7       -7       -7       -7       -7       -7       -7       -7       -7       -7       -7       -7       -7       -7       -7       -7       -7       -7       -7       -7       -7       -7       -7       -7       -7       -7       -7       -7       -7       -7                                                                                                    |
| for data collection.<br>Copying all CV and<br>DF values in the<br>Prep-Sheet tab<br>needs to be<br>performed only<br>once for all the files                                                                                                    | 1       -6       -5.97653       -5.92599       -5.90613       -6       -5.83572       -5.81225       -5.78878       -5.76531       -5.74184       -5         4       0       -6       -5.97653       -5.92599       -5.90613       -6       -5.83572       -5.81225       -5.78878       -5.76531       -5.74184       -5         5       2       -6       -5.97653       -5.92599       -5.90613       -6       -5.83572       -5.81225       -5.78878       -5.76531       -5.74184       -5         5       2       -6       -5.97653       -5.92599       -5.90613       -6       -5.83572       -5.81225       -5.78878       -5.76531       -5.74184       -5         5       2       -5       -5       -5       -5       -5       -5       -5       -5       -5       -5       -5       -5       -5       -5       -5       -5       -5       -5       -5       -5       -5       -5       -5       -5       -5       -5       -5       -5       -5       -5       -5       -5       -5       -5       -5       -5       -5       -5       -5       -5       -5       -5       -5       -5       -5                                                                                                    |
| for data collection.<br>Copying all CV and<br>DF values in the<br>Prep-Sheet tab<br>needs to be<br>performed only<br>once for all the files<br>acquired using the                                                                                            | 1       -6       -5.97653       -5.92306       -5.92959       -5.90613       -6       -5.83572       -5.81225       -5.78878       -5.76531       -5.74184       -6         4       0       -6       -5.97653       -5.92959       -5.90613       -6       -5.83572       -5.81225       -5.78878       -5.76531       -5.74184       -6         4       0       -6       -5.97653       -5.92959       -5.90613       -6       -5.83572       -5.81225       -5.78878       -5.76531       -5.74184       -6         5       0       -6       -5.97653       -5.92959       -5.90613       -5.83572       -5.81225       -5.78878       -5.76531       -5.74184       -6         5       0       -6       -6       -6       -6       -6       -6       -74184       -6         7       6       -6       -6       -6       -6       -6       -6       -6       -6       -74184       -6         9       10       -74       -74       -74       -74184       -74       -74184       -74       -74184       -74       -74184       -74       -74184       -74       -74184       -74       -74184       -74       -74184                                                                                                    |
| for data collection.<br>Copying all CV and<br>DF values in the<br>Prep-Sheet tab<br>needs to be<br>performed only<br>once for all the files<br>acquired using the<br>same Lonestar®                                                                          | 1       -6       -5.97653       -5.92590       -5.90613       -5.83572       -5.83572       -5.83788       -5.76531       -5.74184       -8         4       0       -6       -5.97653       -5.92590       -5.90613       -6       -5.83572       -5.81225       -5.78878       -5.76531       -5.74184       -8         4       0       -6       -5.97653       -5.92590       -5.90613       -6       -5.83572       -5.81225       -5.78878       -5.76531       -5.74184       -8         5       2       -6       -5.97653       -5.92590       -5.90613       -6       -5.83572       -5.81225       -5.78878       -5.76531       -5.74184       -8         5       2       -6       -5.92590       -5.90613       -6       -6       -7.74184       -8         6       -6       -5.92590       -5.90613       -6       -6       -6       -6       -7.74184       -8         7       6       -7       -7       -7       -7       -5.81252       -5.81272       -5.81272       -5.81274       -7       -7       -7       -7       -7       -7       -7       -7       -7       -7       -7       -7       -7       -7                                                                                                  |
| for data collection.<br>Copying all CV and<br>DF values in the<br>Prep-Sheet tab<br>needs to be<br>performed only<br>once for all the files<br>acquired using the<br>same Lonestar®<br>configuration.                                                        | 1       -6       -5.97653       -5.92306       -5.92959       -5.90613       5.83572       -5.81225       -5.78878       -5.76531       -5.74184       -5         4       0       -6       -5.97653       -5.92595       -5.90613       5.83572       -5.81225       -5.78878       -5.76531       -5.74184       -5         5       2       -       -       -       -       -       -       -       -       -       -       -       -       -       -       -       -       -       -       -       -       -       -       -       -       -       -       -       -       -       -       -       -       -       -       -       -       -       -       -       -       -       -       -       -       -       -       -       -       -       -       -       -       -       -       -       -       -       -       -       -       -       -       -       -       -       -       -       -       -       -       -       -       -       -       -       -       -       -       -       -       -       -       -       - </th                                                                                                    |
| for data collection.<br>Copying all CV and<br>DF values in the<br>Prep-Sheet tab<br>needs to be<br>performed only<br>once for all the files<br>acquired using the<br>same Lonestar®<br>configuration.                                                        | 1       -0       -5.97653       -5.92590       -5.90613       -5.83572       -5.83572       -5.81225       -5.78878       -5.76531       -5.74184       -5         4       0       -0       -5.97653       -5.92590       -5.90613       -5.83572       -5.81225       -5.78878       -5.76531       -5.74184       -5         4       0       -0       -5.92590       -5.90613       -5.83572       -5.81225       -5.78878       -5.76531       -5.74184       -5         5       2       -0       -0       -0       -0       -0       -0       -5.83572       -5.81225       -5.78878       -5.76531       -5.74184       -5         6       0       -0       -0       -0       -0       -0       -0       -0       -0       -0       -5.81272       -5.81272       -5.81272       -5.81272       -5.81272       -5.81272       -5.81272       -5.81272       -5.81272       -5.81273       -5.74184       -5         7       8       8       -0       -0       -0       -0       -0       -0       -0       -0       -0       -0       -0       -0       -0       -0       -0       -0       -0       -0       -0                                                                                                    |
| for data collection.<br>Copying all CV and<br>DF values in the<br>Prep-Sheet tab<br>needs to be<br>performed only<br>once for all the files<br>acquired using the<br>same Lonestar®<br>configuration.<br>DF values should                                    | 1       -6       -5.97653       -5.92596       -5.90613       -5.83572       -5.83572       -5.81225       -5.78878       -5.76531       -5.74184       -8         4       -6       -5.97653       -5.92596       -5.90613       -6       -5.83572       -5.81225       -5.78878       -5.76531       -5.74184       -8         4       -6       -5.97653       -5.92596       -5.90613       -6       -5.83572       -5.81225       -5.78878       -5.76531       -5.74184       -8         4       -6       -5.97653       -5.92596       -5.90613       -6       -5.83572       -5.81225       -5.78878       -5.76531       -5.74184       -8         5       2       -6       -6       -6       -6       -6       -6       -5.8372       -5.81225       -5.78878       -5.76531       -5.74184       -7         6       -6       -6       -6       -6       -6       -6       -6       -6       -6       -6       -6       -6       -6       -6       -5.8372       -5.8125       -5.78878       -5.76531       -5.74184       -7         10       12       -6       -6       -6       -6       -6       -6       -6       <                                                                                           |
| for data collection.<br>Copying all CV and<br>DF values in the<br>Prep-Sheet tab<br>needs to be<br>performed only<br>once for all the files<br>acquired using the<br>same Lonestar®<br>configuration.<br>DF values should<br>be copied in                    | 1       -6       -5.97653       -5.92306       -5.92959       -5.90613       65.85919       -5.83572       -5.81225       -5.78878       -5.76531       -5.74184       -4         4       0       -6       -5.97653       -5.92959       -5.90613       65.85919       -5.83572       -5.81225       -5.78878       -5.76531       -5.74184       -4         5       2       -6       -5.97653       -5.92959       -5.90613       65.85919       -5.83572       -5.81225       -5.78878       -5.76531       -5.74184       -4         5       2       -6       -5.97653       -5.92959       -5.90613       -5.83572       -5.81225       -5.8878       -5.76531       -5.74184       -4         7       6       -6       -7       -7       -7       -7       -7       -7       -7       -7       -7       -7       -7       -7       -7       -7       -7       -7       -7       -7       -7       -7       -7       -7       -7       -7       -7       -7       -7       -7       -7       -7       -7       -7       -7       -7       -7       -7       -7       -7       -7       -7       -7       -7       -7 </td                                                                                               |
| for data collection.<br>Copying all CV and<br>DF values in the<br>Prep-Sheet tab<br>needs to be<br>performed only<br>once for all the files<br>acquired using the<br>same Lonestar®<br>configuration.<br>DF values should<br>be copied in<br>column A and CV | 1       -6       -5.97653       -5.9259       -5.90613       6.85919       -5.83572       -5.81225       -5.78878       -5.76531       -5.74184       -8         4       0       -6       -5.97653       -5.9259       -5.90613       6.85919       -5.83572       -5.81225       -5.78878       -5.76531       -5.74184       -8         4       0       -6       -5.97653       -5.92599       -5.90613       -6       -6       -74184       -8         4       0       -6       -5.97653       -5.92599       -5.90613       -6       -5.83572       -5.81272       -5.81272       -5.81272       -5.81272       -5.81272       -5.81272       -5.81272       -5.81272       -5.81272       -5.81272       -5.81272       -5.81272       -5.81272       -5.81272       -5.81272       -5.81272       -5.81272       -5.81272       -5.81272       -5.81272       -5.81272       -5.81272       -5.81272       -5.81272       -5.81272       -5.81272       -5.81272       -5.81272       -5.81272       -5.81272       -5.81272       -5.81272       -5.81272       -5.81272       -5.8127       -5.8127       -5.8127       -5.8127       -5.8127       -5.8127       -5.8127       -5.8127       -5.8127       -5.8127 |

#### © 2016 Owlstone® Ltd

#### CC-900632-PR

|    | column B.                                                           |                   |                                        |                                    |                                     |                                     |                                   |                                    |                                    |                                     |                                    |                                     |                                    |                                    |                                          |                                    |                                                                                                    |
|----|---------------------------------------------------------------------|-------------------|----------------------------------------|------------------------------------|-------------------------------------|-------------------------------------|-----------------------------------|------------------------------------|------------------------------------|-------------------------------------|------------------------------------|-------------------------------------|------------------------------------|------------------------------------|------------------------------------------|------------------------------------|----------------------------------------------------------------------------------------------------|
| 16 | To start copying,<br>select raw data in<br>the Excel<br>spreadsheet | Pa                | Hom<br>Copy<br>te<br>Clipboard<br>A117 | at Painter                         | rt Page<br>Calibri<br>B Z U         | Layout F<br>- 11<br>                | ormulas<br>A A A<br>223           | Data R                             | Review \                           | /iew Ado<br>Wra<br>Mer<br>nment     | d-Ins<br>ip Text<br>ige & Center   | Scientifi<br>• • • •<br>5 N         | kc<br>% ) ∱ok<br>umber             | ▼<br>Conc<br>Form                  | ditional For<br>atting ← as Ta<br>Style: | rmat Cell<br>able = Styles<br>s    | The second second secon |
|    | containing the export matrix xxx                                    | 114               | A<br>09:23:07                          | B                                  | C<br>176.7                          | D<br>100                            | E<br>0.00E+00                     | F<br>0.00E+00                      | G<br>0                             | H<br>0                              | I.                                 | J<br>46.5                           | К<br>101.2                         | L<br>60.1                          | M<br>60.1                                | N<br>35                            | 0                                                                                                    |
|    | tab.                                                                | 116<br>117<br>118 | // Positive<br>-2.23E-03<br>1.59E-02   | Ion Curre<br>1.64E-02<br>-1.53E-03 | nt<br>-3.14E-03<br>-1.04E-02        | -4.36E-03<br>-6.10E-04              | -1.44E-02<br>9.46E-03             | -1.87E-02<br>-9.16E-04             | 5.40E-03<br>-1.31E-02              | 4.49E-03<br>5.80E-03                | -1.92E-03<br>-2.14E-03             | 9.37E-03<br>4.27E-03                | -9.16E-05<br>-1.10E-02             | -7.11E-03<br>-4.27E-03             | -8.03E-03<br>6.10E-04                    | 7.23E-03<br>-8.85E-03              | 3.278<br>8.558                                                                                                    |
|    | Scroll down to raw                                                  | 119<br>120        | 6.84E-03                               | -1.30E-02<br>1.82E-02              | -4.46E-03<br>-1.97E-03              | -5.07E-03<br>9.93E-03               | 1.11E-02<br>9.32E-03              | 8.06E-03<br>-3.49E-03              | -2.00E-02<br>2.91E-03              | -1.03E-02<br>-2.58E-03              | -1.40E-03<br>-1.39E-02             | 1.39E-02<br>1.24E-02                | 9.89E-03<br>-9.29E-03              | 2.26E-03<br>-8.07E-03              | -1.94E-02<br>-8.68E-03                   | 1.69E-02<br>1.68E-04               | -5.37i<br>8.41i                                                                                                    |
|    | data and copy the                                                   | 122               | 1.40E-02<br>-1.48E-02                  | 2.14E-03<br>-4.44E-03              | 8.55E-03<br>-2.91E-03               | -1.89E-02<br>8.68E-03               | 6.10E-02<br>-2.61E-03             | -1.83E-03<br>7.46E-03              | -7.63E-03<br>-5.36E-03             | 6.10E-04<br>5.02E-03                | -1.53E-03<br>8.07E-03              | -2.44E-03<br>1.54E-02               | 9.46E-03<br>-5.36E-03              | -1.80E-02<br>-1.70E-02             | 9.16E-03<br>2.03E-02                     | -6.71E-03<br>-2.00E-03             | 8.558                                                                                                    |
|    | entire positive or                                                  | 124<br>125        | 1.89E-03<br>1.05E-02                   | -5.49E-04<br>-7.78E-04             | 1.17E-02<br>8.99E-03                | -3.30E-03<br>-1.02E-02              | -1.77E-03<br>4.10E-03             | 1.32E-02<br>-1.08E-02              | 6.47E-03<br>-7.19E-03              | -4.82E-03<br>1.63E-02               | 6.10E-05<br>5.63E-03               | 4.64E-03<br>-5.97E-03               | -2.44E-04<br>-4.14E-03             | 5.25E-03<br>2.33E-02               | -6.65E-03<br>-7.80E-03                   | -1.77E-03<br>-1.39E-02             | -1.188<br>2.158                                                                                                    |
|    | negative mode                                                       | 126               | -1.11E-02<br>-7.63E-04                 | 3.27E-03<br>1.30E-02               | 6.93E-03<br>-1.07E-03               | -8.03E-03<br>-3.20E-03              | 8.24E-04<br>7.63E-04              | 2.96E-03<br>1.17E-02               | 9.98E-03<br>1.17E-02               | 5.40E-03<br>-1.60E-02               | 8.76E-03<br>-6.87E-03              | -5.28E-03<br>4.12E-03               | 9.67E-03<br>-9.31E-03              | -1.62E-03<br>2.46E-02              | -8.03E-03<br>-6.87E-03                   | -1.62E-03<br>-1.07E-03             | -1.08                                                                                                    |
|    | data (as per                                                        | 128               | 2.85E-02<br>-1.32E-02<br>6.27E-03      | -1.54E-02<br>5.10E-03              | -1.05E-02<br>1.74E-03               | 1.97E-03<br>1.58E-02                | -6.58E-03<br>-1.41E-02            | -1.45E-02<br>5.71E-03<br>1.30E-02  | 5.63E-03<br>-1.99E-02<br>-8.07E-03 | 8.68E-03<br>7.84E-03                | 1.36E-03<br>-7.42E-03              | 6.55E-03<br>4.49E-03<br>6.58E-03    | 1.75E-02<br>1.74E-03<br>3.83E-03   | 9.60E-03<br>8.45E-03<br>2.24E-02   | 4.43E-04<br>-1.01E-03                    | -3.52E-03<br>-4.06E-03             | -8.94                                                                                                    |
|    | requirement).                                                       | 131               | 3.22E-02<br>3.46E-03                   | -1.54E-02<br>3.77E-03              | -7.48E-03<br>2.85E-03               | -6.26E-03<br>1.17E-02               | 2.29E-03<br>-4.17E-03             | 9.31E-03<br>7.43E-03               | -1.68E-03<br>1.07E-04              | 1.33E-02<br>4.99E-03                | -1.42E-02<br>1.02E-03              | 8.09E-03<br>-1.30E-02               | -3.51E-03<br>7.17E-04              | -7.48E-03<br>4.68E-03              | -7.63E-04<br>-2.52E-02                   | 7.17E-03<br>8.65E-03               | 9.31                                                                                                    |
|    | <b>Tip</b> : Hold down                                              | 133<br>134        | 6.52E-03<br>4.88E-03                   | -2.64E-03<br>1.86E-02              | 1.05E-02<br>3.36E-03                | -6.91E-03<br>3.66E-03               | 3.16E-03<br>-7.93E-03             | 1.14E-02<br>1.31E-02               | 1.02E-03<br>-1.74E-02              | 7.43E-03<br>5.19E-03                | -8.44E-03<br>3.36E-03              | -1.55E-02<br>7.93E-03               | -5.39E-03<br>-6.10E-03             | 2.76E-02<br>2.44E-03               | -2.06E-02<br>-1.07E-02                   | -5.69E-03<br>6.10E-04              | -4.47i<br>3.36i                                                                                                    |
|    | Control + shift and                                                 | 135               | 4.41E-03<br>1.45E-03                   | 2.27E-03<br>-5.57E-03              | 2.58E-03<br>-1.20E-02               | -1.12E-02<br>7.86E-03               | 8.07E-03<br>-3.43E-03             | -6.58E-03<br>9.99E-03              | -1.08E-03<br>1.03E-02              | 1.51E-02<br>-3.43E-03               | 3.49E-03<br>-9.92E-04              | 2.61E-02<br>-4.65E-03               | 2.88E-03<br>-5.87E-03              | -7.78E-04<br>1.75E-03              | 3.19E-03<br>-1.60E-03                    | -2.00E-03<br>4.50E-03              | -1.218                                                                                                    |
|    | use arrow keys to                                                   | 137               | 2.46E-02<br>-6.44E-03                  | -7.52E-03<br>-1.75E-02<br>7.29E-03 | 4.38E-03<br>2.07E-02<br>-4.30E-03   | -5.08E-03<br>-9.86E-03<br>-5.22E-03 | 5.91E-03<br>7.54E-03<br>-1.80E-02 | 6.32E-03<br>1.92E-02               | 1.09E-02<br>1.03E-02               | -1.75E-02                           | -3.25E-03<br>-1.14E-02<br>3.94E-03 | -1.15E-02<br>-1.84E-02<br>6.99E-03  | -2.95E-03<br>1.30E-02<br>-9.46E-04 | 2.35E-03<br>-2.17E-03              | -1.26E-02                                | -2.30E-02<br>-6.13E-03             | 7.848                                                                                                    |
|    | select the data to                                                  | 140               | -4.52E-03                              | 1.89E-03<br>e 836_ma               | 1.59E-03                            | -8.79E-03                           | 2.20E-03                          | -1.61E-02                          | -1.09E-02                          | 1.56E-02                            | 2.50E-03                           | 6.10E-05                            | 3.66E-04                           | 1.59E-03                           | -7.26E-03                                | 1.28E-03                           | 1.14                                                                                                    |
|    | make the process                                                    |                   |                                        |                                    |                                     |                                     |                                   |                                    |                                    |                                     |                                    |                                     |                                    |                                    |                                          |                                    |                                                                                                    |
|    | of copying easier.                                                  |                   |                                        |                                    |                                     |                                     |                                   |                                    |                                    |                                     |                                    |                                     |                                    |                                    |                                          |                                    |                                                                                                    |
| 17 | Paste the copied                                                    |                   |                                        |                                    |                                     |                                     |                                   |                                    |                                    |                                     |                                    |                                     |                                    |                                    |                                          |                                    |                                                                                                    |
|    | data in the Excel                                                   |                   |                                        |                                    |                                     |                                     |                                   |                                    |                                    |                                     |                                    |                                     |                                    |                                    |                                          |                                    |                                                                                                    |
|    | spreadsheet, Part                                                   |                   |                                        |                                    |                                     |                                     |                                   |                                    |                                    |                                     |                                    |                                     |                                    |                                    |                                          |                                    |                                                                                                    |
|    | Number 90-0634,                                                     |                   | Hom                                    | e Inse                             | rt Pagel                            | Layout F                            | ormulas                           | Data R                             | Review N                           | /iew                                |                                    |                                     |                                    |                                    |                                          |                                    |                                                                                                    |
|    | containing the                                                      | Pa                | Copy                                   | +<br>at Painter                    | Calibri                             | • 11<br>•   ⊞ •                     | · A A                             | · = =<br>• = =                     | <mark>=</mark> ≫*<br>■ 課 :         | 🐨 Wra                               | ip Text<br>ge & Center             | General                             | /。, *                              | -00 Conc                           | itional For                              | rmat Cell                          | In:                                                                                                    |
|    | macro.                                                              |                   | Clipboard<br>A3                        | 5                                  | . (n                                | Font<br>fx                          |                                   | G                                  | Alig                               | nment                               |                                    | G N                                 | umber                              | Form.                              | atting * as Ia<br>Style:                 | s<br>s                             | ·                                                                                                    |
|    |                                                                     | 1                 | A                                      | В                                  | С                                   | D                                   | E                                 | F                                  | G                                  | Н                                   | - I                                | J                                   | K                                  | L                                  | М                                        | N                                  | 0                                                                                                    |
|    | Make sure to paste                                                  | 2                 |                                        | -6                                 | -5.97653                            | -5.95306                            | -5.92959                          | -5.90613                           | -5.88266                           | -5.85919                            | -5.83572                           | -5.81225                            | -5.78878                           | -5.76531                           | -5.74184                                 | -5.71838                           | -5.69                                                                                                    |
|    | selected raw data                                                   | 4 5               | 0 2 4                                  | -2.23E-03<br>1.59E-02              | 1.64E-02<br>-1.53E-03               | -3.14E-03<br>-1.04E-02              | -4.36E-03<br>-6.10E-04            | -1.44E-02<br>9.46E-03              | -1.87E-02<br>-9.16E-04             | 5.40E-03<br>-1.31E-02               | 4.49E-03<br>5.80E-03               | -1.92E-03<br>-2.14E-03              | 9.37E-03<br>4.27E-03               | -9.16E-05<br>-1.10E-02             | -7.11E-03<br>-4.27E-03                   | -8.03E-03<br>6.10E-04              | -8.85i                                                                                                    |
|    | into the Prep-Sheet                                                 | 7                 | 6                                      | -1.97E-03<br>4.20E-03              | 1.82E-02<br>-1.63E-02               | -1.97E-03<br>-7.63E-05              | 9.93E-03<br>-2.52E-03             | 9.32E-03<br>1.34E-02               | -3.49E-03<br>-8.62E-03             | 2.91E-03<br>-9.84E-03               | -2.58E-03<br>5.42E-03              | -1.39E-02<br>5.11E-03               | 1.24E-02<br>2.98E-03               | -9.29E-03<br>-1.56E-02             | -8.07E-03<br>4.50E-03                    | -8.68E-03<br>6.33E-03              | 1.68                                                                                                    |
|    | tab.                                                                | 9<br>10           | 10<br>12                               | 1.40E-02                           | 2.14E-03<br>-4.44E-03               | 8.55E-03<br>-2.91E-03               | -1.89E-02<br>8.68E-03             | 6.10E-04<br>-2.61E-03              | -1.83E-03<br>7.46E-03              | -7.63E-03<br>-5.36E-03              | 6.10E-04<br>5.02E-03               | -1.53E-03<br>8.07E-03               | -2.44E-03<br>1.54E-02              | 9.46E-03                           | -1.80E-02                                | 9.16E-03<br>2.03E-02               | -6.71                                                                                                    |
|    | To convert the 2D                                                   | 12                | 16<br>18                               | 1.05E-02<br>-1.11E-02              | -7.78E-04<br>3.27E-03               | 8.99E-03<br>6.93E-03                | -1.02E-02<br>-8.03E-03            | 4.10E-03<br>8.24E-04               | -1.08E-02<br>2.96E-03              | -7.19E-03<br>9.98E-03               | 1.63E-02<br>5.40E-03               | 5.63E-03<br>8.76E-03                | -5.97E-03<br>-5.28E-03             | -4.14E-03<br>9.67E-03              | 2.33E-02<br>-1.62E-03                    | -7.80E-03<br>-8.03E-03             | -1.39!                                                                                                    |
|    | To convert the 3D                                                   | 14<br>15          | 20<br>22                               | -7.63E-04<br>2.85E-02              | 1.30E-02<br>-1.54E-02               | -1.07E-03<br>-1.05E-02              | -3.20E-03<br>1.97E-03             | 7.63E-04<br>-6.58E-03              | 1.17E-02<br>-1.45E-02              | 1.17E-02<br>5.63E-03                | -1.60E-02<br>8.68E-03              | -6.87E-03<br>1.36E-03               | 4.12E-03<br>6.55E-03               | -9.31E-03<br>1.75E-02              | 2.46E-02<br>9.60E-03                     | -6.87E-03<br>4.43E-04              | -1.078                                                                                                    |
|    | data into a data                                                    | 17                | 24<br>26<br>28                         | 6.27E-02<br>3.22E-02               | -1.08E-02<br>-1.54E-02              | 1.69E-03<br>-7.48E-03               | 1.45E-02<br>-6.26E-03             | -1.41E-02<br>-4.10E-03<br>2.29E-03 | 1.30E-02<br>9.31E-03               | -1.59E-02<br>-8.07E-03<br>-1.68E-03 | 1.68E-04<br>1.33E-02               | -7.42E-03<br>-4.10E-03<br>-1.42E-02 | 4.49E-03<br>6.58E-03<br>8.09E-03   | 3.83E-03<br>-3.51E-03              | 2.24E-02<br>-7.48E-03                    | -1.88E-02<br>-7.63E-04             | 1.121                                                                                                    |
|    | string, select the                                                  | 19<br>20          | 30<br>32                               | 3.46E-03<br>6.52E-03               | 3.77E-03<br>-2.64E-03               | 2.85E-03<br>1.05E-02                | 1.17E-02<br>-6.91E-03             | -4.17E-03<br>3.16E-03              | 7.43E-03<br>1.14E-02               | 1.07E-04<br>1.02E-03                | 4.99E-03<br>7.43E-03               | 1.02E-03<br>-8.44E-03               | -1.30E-02<br>-1.55E-02             | 7.17E-04<br>-5.39E-03              | 4.68E-03<br>2.76E-02                     | -2.52E-02<br>-2.06E-02             | 8.65i<br>-5.69i                                                                                                    |
|    | pasted data along                                                   | 21                | 34<br>36                               | 4.88E-03<br>4.41E-03               | 1.86E-02<br>2.27E-03                | 3.36E-03<br>2.58E-03                | 3.66E-03<br>-1.12E-02             | -7.93E-03<br>8.07E-03              | 1.31E-02<br>-6.58E-03              | -1.74E-02<br>-1.08E-03              | 5.19E-03<br>1.51E-02               | 3.36E-03<br>3.49E-03                | 7.93E-03<br>2.61E-02               | -6.10E-03<br>2.88E-03              | 2.44E-03<br>-7.78E-04                    | -1.07E-02<br>3.19E-03              | 6.108                                                                                                    |
|    | with the headers                                                    | 23 24 25          | 38<br>40<br>42                         | 1.45E-03<br>5.29E-03<br>2.46E-02   | -5.57E-03<br>-7.52E-03<br>-1.75E-02 | -1.20E-02<br>4.38E-03<br>2.07E-02   | 7.86E-03<br>-5.08E-03             | -3.43E-03<br>5.91E-03<br>7 54E-03  | 9.99E-03<br>6.82E-03<br>6.32E-03   | 1.03E-02<br>7.17E-04<br>1.09E-02    | -3.43E-03<br>6.52E-03<br>-1.75E-02 | -9.92E-04<br>-3.25E-03<br>-1.14E-02 | -4.65E-03<br>-1.15E-02             | -5.87E-03<br>-2.95E-03<br>1.30E-02 | 1.75E-03<br>1.07E-04<br>2.35E-03         | -1.60E-03<br>5.60E-03<br>-1.26E-02 | 4.501<br>3.461                                                                                                    |
|    | (CV and DF).                                                        | 26<br>27          | 44<br>46                               | -6.44E-03<br>-4.52E-03             | 7.29E-03<br>1.89E-03                | -4.30E-03<br>1.59E-03               | -5.22E-03<br>-8.79E-03            | -1.80E-02<br>2.20E-03              | 1.92E-02<br>-1.61E-02              | 1.03E-02<br>-1.09E-02               | -1.62E-02<br>1.56E-02              | 3.94E-03<br>2.50E-03                | 6.99E-03<br>6.10E-05               | -9.46E-04<br>3.66E-04              | -2.17E-03<br>1.59E-03                    | 1.31E-02<br>-7.26E-03              | -6.13i<br>1.28i                                                                                                    |
|    | Select View /                                                       | 14                | Prej                                   | sneet (                            | Mascer Pos                          | <u> Master</u>                      |                                   |                                    |                                    |                                     |                                    |                                     |                                    |                                    |                                          |                                    |                                                                                                    |
|    | Macros / Show                                                       |                   |                                        |                                    |                                     |                                     |                                   |                                    |                                    |                                     |                                    |                                     |                                    |                                    |                                          |                                    |                                                                                                    |
|    | Macros                                                              |                   |                                        |                                    |                                     |                                     |                                   |                                    |                                    |                                     |                                    |                                     |                                    |                                    |                                          |                                    |                                                                                                    |
|    |                                                                     |                   |                                        |                                    |                                     |                                     |                                   |                                    |                                    |                                     |                                    |                                     |                                    |                                    |                                          |                                    |                                                                                                    |

© 2016 Owlstone® Ltd

#### 11 August 2016

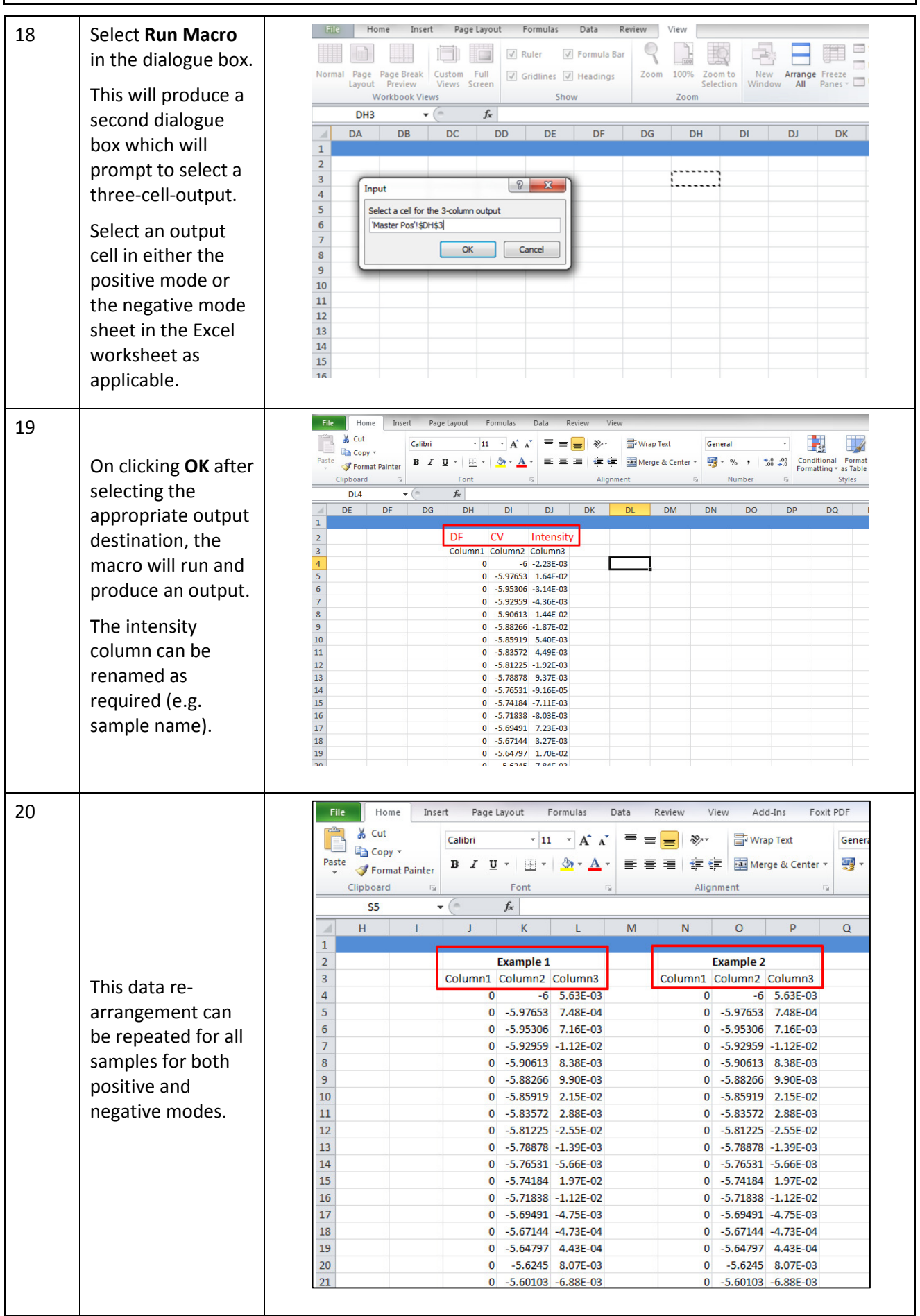

© 2016 Owlstone® Ltd

| CC-900632-PR                                                                                                    | 11 August 2016                                                                                                    |
|----------------------------------------------------------------------------------------------------|----------------------------------------------------------------------------------------------------|
|                                                                                                    |                                                                                                    |
| 21<br>The resultant data<br>strings (column 3,<br>Intensities) can be<br>copied in a<br>structure suitable<br>for multivariate<br>analysis. | Inset       Page Layout       Formulas       Data       Review       View       Add-ins       Fourt PDF         Image: Solution of the solution of the solution of the |
|                                                                                                    |                                                                                                    |

# About Owlstone<sup>®</sup>

Owlstone<sup>®</sup> develops and commercializes innovative new technologies to address the critical need for compact, dependable and cost-effective chemical and biological detection solutions for a wide range of markets.

Owlstone<sup>®</sup> was formed through the recognition of the opportunities created by the application of microand nano- technology to develop improved sensing solutions.

Owlstone<sup>®</sup> is focused on the innovation of detection technologies to address unmet needs, developing solutions that are flexible enough to target a range of markets with the potential for growth by enabling new application opportunities.

From homeland security to home safety, Owlstone<sup>®</sup> is working with leading manufacturers and integrators across a range of markets to develop products incorporating our microchip chemical sensing solution.

Owlstone<sup>®</sup> is headquartered in the United States and has laboratory facilities in the United Kingdom. Owlstone<sup>®</sup> Ltd was founded in 2003 with a seed investment of two million dollars from Advance Nanotech, Inc., a New York based company specializing in the investment in and commercialization of nanotechnologies.